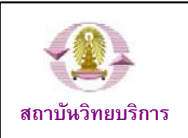

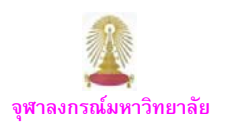

CU Reference Databases เป็นแหล่งรวมฐานข้อมูลวิชาการสาขาต่าง ๆ จำนวนมาก เปิดให้บริการแก่สมาชิกในประชาคมจุฬาฯ เพื่อให้สมาชิกในประชาคม ได้ใช้ประโยชน์ร่วมกัน ซึ่งในการใช้งาน ฐานส่วนใหญ่ที่บอกรับโดยสถาบันวิทยบริการได้กำหนดให้ใช้ ผ่านเครือข่ายของจุฬาฯ (CUNet) โดยกำหนดด้วยเลข IP ของจุฬาฯ ดังนั้น หากมีการใช้งานจากภายในเครือข่ายของจุฬาฯ จะใช้ งานได้สะดวก แต่บางกรณี เมื่อมีความจำเป็นต้องใช้งานในขณะที่ไม่ได้อยู่ที่มหาวิทยาลัย จะเกิดคำถามว่า จะใช้งาน CU Reference Databases ได้หรือไม่ อย่างไร

การใช้งานจากภายนอกมหาวิทยาลัย

สิ่งที่สมาชิกในหน่วยงานของจุฬาฯ ต้องจัดเตรียม คือ

- 1. เครื่องคอมพิวเตอร์
- 2. โมเด็ม
- 3. คู่สายโทรศัพท์สำหรับต่อกับโมเด็ม
- 4. Account ที่ได้รับจากสำนักเทคโนโลยีสารสนเทศ จุฬาฯ

## ขั้นตอนการใช้งาน

## 🖎 กรณีใช้งานผ่านสำนักเทคโนโลยีสารสนเทศ

 1. ต่อเครื่องคอมพิวเตอร์เข้ากับโมเด็ม และ สายโทรศัพท์ (ดูดำแนะนำการต่อโมเด็มเข้ากับเครื่องคอมพิวเตอร์ได้จาก กู่มือการใช้งานเครือข่ายคอมพิวเตอร์ จุฬา ฯ ที่ URL: <u>http://www.it.chula.ac.th/document/manual2005/pdf/man</u> <u>ual2005.pdf</u> ที่หัวข้อ กรณีเชื่อมต่อผ่านโมเด็ม .

 หมุนโมเด็มเข้ามายังสำนักเทคโนโลยีสารสนเทศ เพื่อ เชื่อมต่อกับ CUNet โดยต้องใช้ Account ที่ได้รับจากสำนัก เทคโนโลยีสารสนเทศ ที่ประกอบด้วย Login และ Password ดังตัวอย่าง

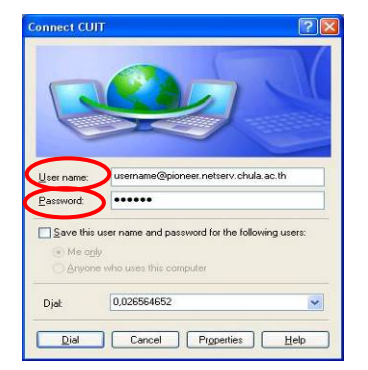

เมื่อเชื่อมต่อเข้ากับ CUNet เรียบร้อยแล้ว จะถือเสมือนว่า เครื่องคอมพิวเตอร์ที่ใช้ อยู่ในวงเดียวกับเครือข่ายจุฬาฯ จึง สามารถใช้บริการต่างๆ ของจุฬาฯ ได้เช่นเดียวกับอยู่ใน มหาวิทยาลัย

 เปิดเบราว์เซอร์และพิมพ์ URL: <u>http://www.car.chula.ac.</u> <u>th/curef-db</u> ดังภาพ

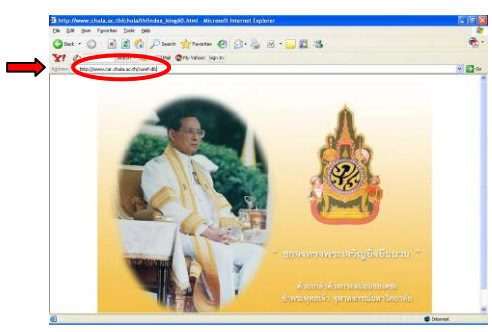

จะเข้าสู่หน้าเว็บ CU Reference Databases ดังภาพ

|                                                                                                    |                                                                                                    | 1166  |
|----------------------------------------------------------------------------------------------------|----------------------------------------------------------------------------------------------------|-------|
| Gie Edit Stee Favorites Iools (Jolp                                                                                                    |                                                                                                    |       |
| 3 tet 🔘 - 🖹 🗟 🐔 🔎 terti 🚖 Teertes 🥝 👩 - 🦓                                                                                                    | 🖻 • 🛄 🗱 🤹                                                                                                    | e -   |
| Y! C. Sauch - 1. Cartal @Myradeal Sauch                                                                                                    |                                                                                                    |       |
| alleren 🔞 hetz Showen oar dinde as Deltarat Waldeld                                                                                                    |                                                                                                    | × 🛃 👳 |
| CU REFERENCE D                                                                                                    | ATABASES<br>or plan production of the second second se |       |
| VR-Services : Ask at librarian & Chai<br>Roberts : Asking<br>- Tarrado Interference Researce<br>- inte & Tarrado<br>- Barcenth Fromation                                                                                                    | Directionicle of Higher Education     Constant Constants     Distant Constants     Distant Constants     Distant Constants                                                                                                    |       |
| VELSenvices : Ask.al.Bizarian & Char<br>Biopress Long<br>- Osmali Ambanatanan Amare<br>- International Ambanatanan<br>- Bioachar<br>- Bioachar<br>- Bio | <ul> <li>Branc &amp; Telenske of Higher Education</li> <li>Branc &amp; Telensker</li> <li>Braidens (g.Fasaly)</li> </ul>                                                                                                    |       |
| 40. Services 1 dek. al. Renzine 4 Chai<br>Indexes 1 dek. <ul> <li>encode Anatolica</li> <li>encode Anatolica</li> <li></li></ul>                                                                                                    | The Chevricle of Higher Education     Starts & Tabular     Descriptions     Descriptions     Descriptions     Descriptions     Descriptions     Descriptions                                                                                                    |       |
| VD. Services 7.6% a literation & Chair<br>Regions January<br>- Const. January January<br>- Const. January<br>- Const. January<br>-                                                                                                    | The Chevricle of Higher Education  Interfact Interface Interface      |       |

แสดงว่าสามารถใช้งานที่ CU Reference ได้ตามต้องการ

## ั& กรณีใช้งานผ่าน Hi-Speed Internet / Internet Provider อื่นๆ

1. เปิดเครื่องคอมพิวเตอร์ที่เชื่อมต่อกับ Internet แล้ว

เปิดเบราว์เซอร์ แล้วพิมพ์ URL: <u>https://vpn.chula.ac.th</u>
 เพื่อใช้บริการต่าง ๆ ของจุฬาฯ ผ่านเว็บ VPN ดังภาพ

|                                                 |                                                                                                    |                                                                                                    |                                                    |                         | 1        |      |
|-------------------------------------------------|----------------------------------------------------------------------------------------------------|----------------------------------------------------------------------------------------------------|----------------------------------------------------|-------------------------|----------|------|
| dre 🕘 https://vpn                               | uchulauac.th/webvpn.html                                                                                                    |                                                                                                    |                                                    |                         | 💌 🔁 Go   | Link |
| For more<br>business                            | e information on o<br>s services, please                                                                                               | our global<br><u>click here</u> »                                                                     |                                                    | Deliver more            | ups      |      |
| Web  MSNBC                                      | Search                                                                                                    | Alerts   Rensletters                                                                                  | RSS   Help   MSN Home                              | Hotmail Sign In         | msn      | 1    |
|                                                 |                                                                                                    |                                                                                                    |                                                    |                         |          |      |
| SBC                                             | Newswe                                                                                                    | ek socie                                                                                              | atu.                                               |                         |          |      |
| NBC                                             |                                                                                                    | ek socie                                                                                              | ety<br>wolaties   R55                              |                         |          |      |
|                                                 | Newswe<br>Subscribe New   Mein News<br>Brush With Pe                                                                                   | <b>ek</b> socie<br>wek Your Homesoury Ho<br>arfection                                                 | ety<br>wodattars RSS                               |                         |          |      |
|                                                 | Subscribe New   Mide Newson<br>Brush With Pee<br>In a new book, Alex Ku                                                                | <b>eek</b> socie<br>and Your Hampung Ne<br>affection<br>aczynski explores ou                          | ety<br>wdatass (RSS)<br>ar cosmetic-surgery        | r obsession—and regrets | her own. |      |
|                                                 | Newswe<br>Marketle New Marketer<br>Brush With Pet<br>To a new book, Alex Ku                                                            | <b>Seek</b> Socie<br>and Your Hampung Ne<br><b>Infection</b><br>aczynski explores ou                  | ety<br>wdatass RSS<br>ar cosmetic-surgery          | r obsession—and regrets | her awn. |      |
|                                                 | Newswe<br>Marsha Kur Marshave<br>Brush With Pee<br>In a new book, Alex Ku                                                              | eek Socie<br>eek Yee Hongage   Ne<br>ffection<br>azynski explores ou                                  | ety<br>evolutions   RSS<br>ar cosmetic-surgery     | v obsession—and regrets | her own. |      |
|                                                 | Recursive I when have<br>subscribe New I when have<br>Brush With Pe<br>In a new book, Alex Ku<br>Property Offenset, A Les Auge         | cek socie<br>out vor Humpun Ne<br>fection<br>azynski explores ou<br>social social distance            | e <b>ty</b><br>woldnes   RSS<br>w cosmetic-surgery | r obsession—and regrets | her own. |      |
| REVERSE AND AND AND AND AND AND AND AND AND AND | Newswee<br>Subscribe New Michaeles<br>Brush With Pe<br>In a new book, Alex Ku<br>Beaut Observer, A Lee Aneres<br>By Emberge Subscript. | eek socie<br>wat vertingge<br>feetion<br>newnski explores ou<br>exemptiones of<br>society at a datase | e <b>ty</b><br>webbes   RSS<br>w cosmetic-surgery  | r obsession—and regrets | her own. |      |

3. ให้ตอบ Yes ที่หน้าต่าง Security Alert ดังภาพ

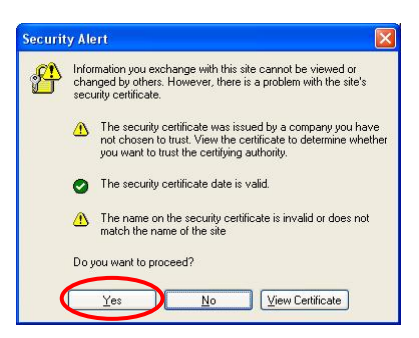

4. พิมพ์ Login และ Password ตาม Account ที่ได้รับจาก สำนักเทคโนโลยีสารสนเทศ แล้วคลิกปุ่ม Login ที่หน้าต่าง สำหรับการ Login ดังตัวอย่าง

| LOR DOV POVORES TO             | a> (105                                         |        | 4      |
|--------------------------------|-------------------------------------------------|--------|--------|
| ress 🗃 https://icm.chule.ec.th | sabspruhmi                                      | Se 🔁 🗠 | tris ' |
|                                | orn University WebVPN Services                  |        |        |
|                                | Login<br>Please enter your usemame and password | 1      |        |
|                                | Login failed.                                   |        |        |
|                                | Username username@pioneer.ne                    |        |        |
|                                | Password                                        |        |        |
|                                |                                                 |        |        |
|                                |                                                 |        |        |
|                                |                                                 |        |        |

5. เมื่อพิมพ์ Login และ Password ที่ถูกต้อง จะพบหน้า เว็บของจุฬาฯ และหน้าต่างเว็บ VPN ดังภาพ

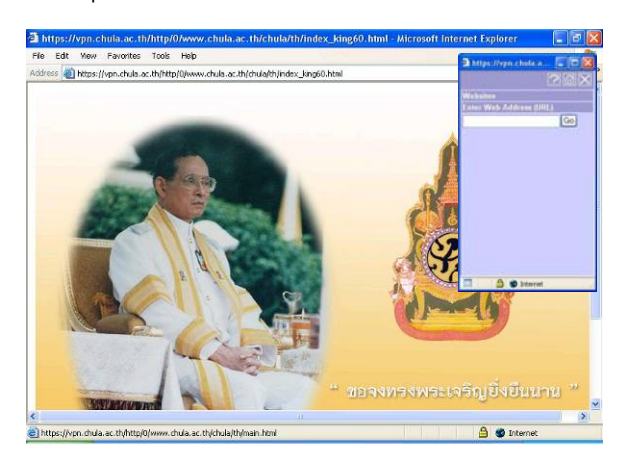

หน้าต่างเว็บ VPN นี้ ใช้พิมพ์ URL ที่ต้องการติดต่อ เพื่อใช้ บริการของจุฬาฯ

6. พิมพ์ URL ที่ต้องการใช้งานในกรอบรับข้อความที่อยู่บน

หน้าต่างเว็บ VPN และคลิก 回 เช่น <u>http://www.car.chula.ac.th/curef-db</u> เพื่อ ใช้งาน CU Reference Databases ดังภาพ

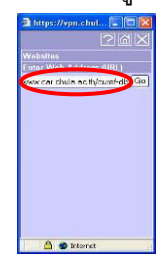

7. จะปรากฏหน้าเว็บของ **CU Reference** อยู่ในกรอบที่มี Address รูปแบบ https://vpn.chula.ac.th/http/0/ชื่อเว็บไซต์ เช่น <u>https://vpn.chula.ac.th/http/0/www.car.chula.ac.th/</u> <u>curef-db</u> ดังภาพ

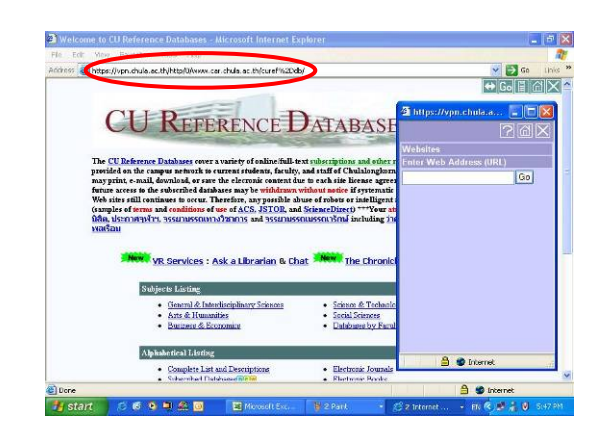

สามารถใช้งาน CU Reference Databases ได้ตามปกติ เหมือนอยู่ในมหาวิทยาลัย

ในกรณีที่ใช้งานผ่าน Hi-Speed Internet / Internet Provider อื่น และไม่ได้ใช้งาน CU Reference Databases ผ่าน หน้าต่างเว็บ VPN จะพบว่าไม่สามารถใช้งานบางฐานข้อมูลได้ โดยระบบจะถาม login/password ของฐานนั้นๆ

หากไม่ต้องการใช้งาน CU Reference Databases หรือ บริการอื่นของจุพาฯ ก็สามารถใช้งานผ่านเบราว์เซอร์ปกติได้ โดยไม่ใช้หน้าต่างเว็บ VPN

ดูเพิ่มเติมหัวข้อ บริการ WebVPN ของสำนักเทคโนโลยี สารสนเทศได้ที่ <u>http://www.it.chula.ac.th/data/webvpn.html</u>

## การออกจากการใช้งาน

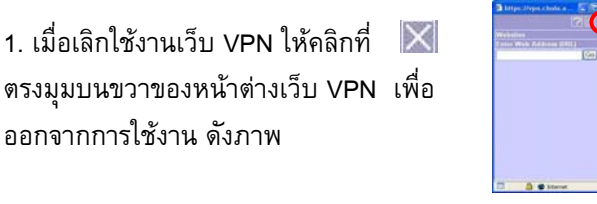

จะพบหน้าต่างให้ยืนยันการเลิกใช้งาน ให้คลิก 
 ดังภาพ

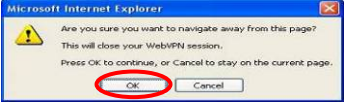

3. ระบบจะแสดงหน้าจอ ดังภาพ

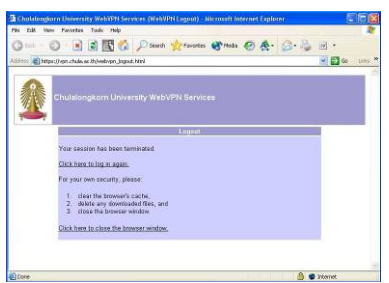

หากต้องการใช้งานใหม่ คลิกที่ <u>Click here to log in again.</u> ต้องการปิดการใช้งานคลิกที่ <u>Click here to close the browser window.</u> เพื่อปิดเบราว์เซอร์

จัดทำโดย กัลยา ยังสุขยิ่ง ฝ่ายบริการช่วยค้นคว้าวิจัย หอสมุดกลาง สถาบันวิทยบริการ จุพาฯ (ฉบับพิมพ์ครั้งที่ 1) พฤศจิกายน 2549